Annual Verification/Registration

Click for <u>Spanish</u> Click for <u>Khmer</u> <u>Video - English</u> <u>Video - Spanish</u> <u>Video - Khmer</u>

It is very important to have correct, up-to-date information for every student. To ensure the school has updated information, follow the directions below to verify and/or edit student and family information for every student.

1. Log in to ParentVUE. Go to lbschools.net, Click on "Main Menu" in the upper right hand corner, hover over 'Families' and select "ParentVUE - Login".

If you do not have a ParentVUE account, please contact your school for an activation key.

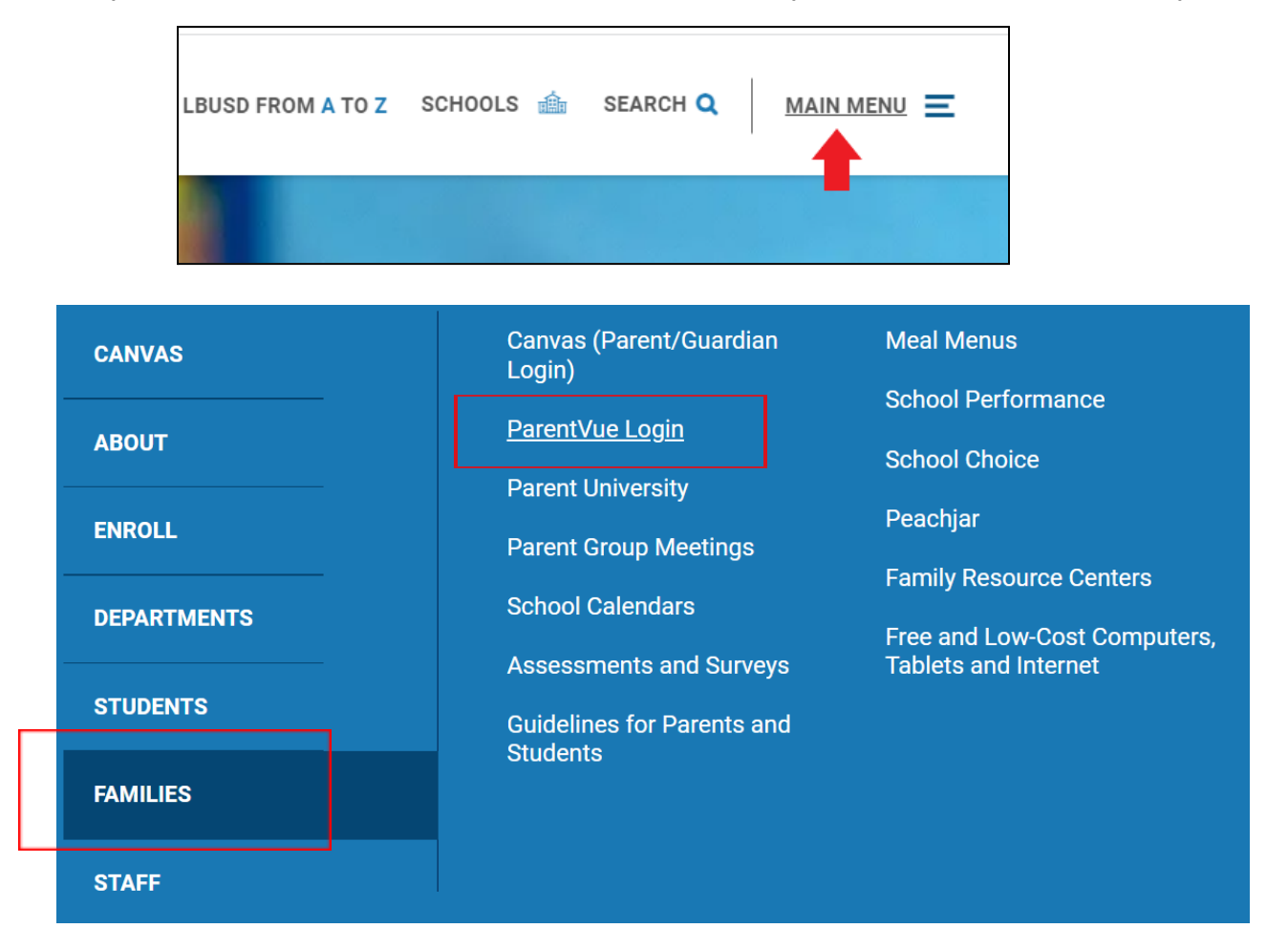

2. You will now have the option to update your student's information via the Online Registration tab in ParentVUE. This method will allow for nearly instant processing results, with the exception of address changes.

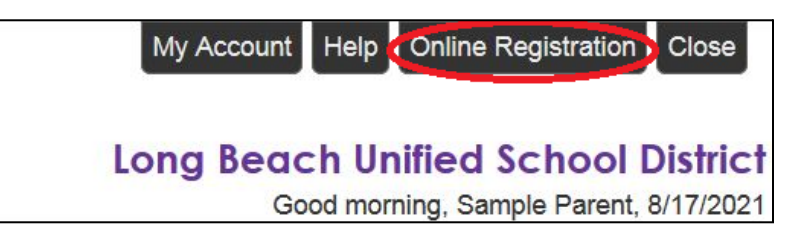

3. To update contact information and verify information for currently enrolled students, select, "Annual Student Verification", then click on "Begin New Registration".

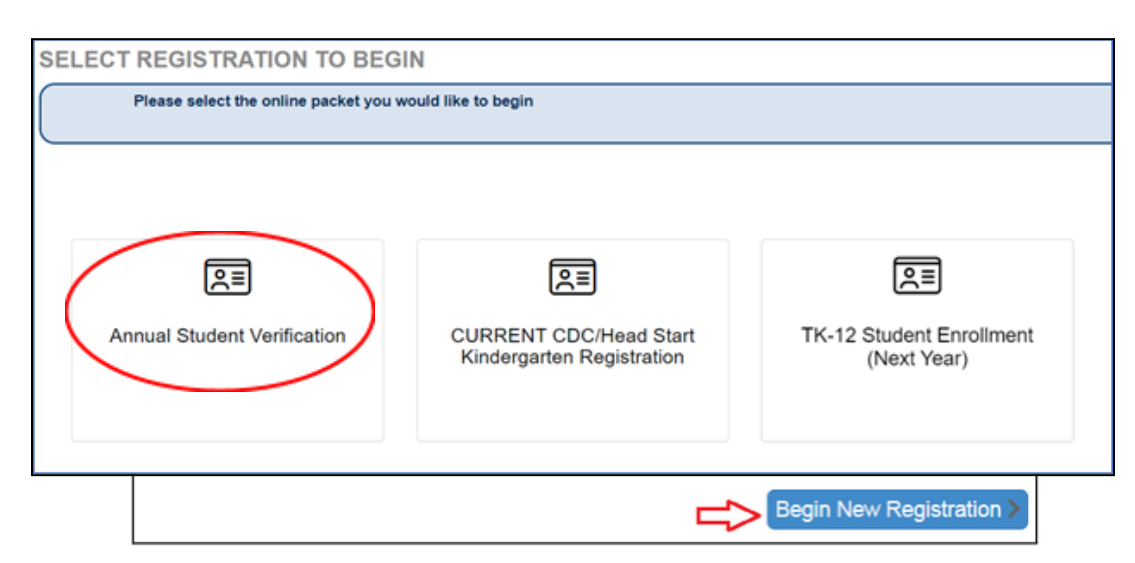

## 4. Click "Continue".

| Annual Student<br>/erification/Registration | INTRODUCTION                                                                                                    |
|---------------------------------------------|----------------------------------------------------------------------------------------------------|
| ♀ Introduction                              | Welcome                                                                                                    |
| 🚢 Family                                    | Information                                                                                                    |
| Parent/Guardian                             | To ensure the school has updated contacts, please verify your student and family information. You will be able to edit information for<br>all students using this contraction module. |
| Emergency                                   |                                                                                                    |
| 🞓 Students                                  | Throughout the Annual Student Verification/Registration process, you will be presented with a variety of information to enter. Many                                                   |
| Q Review/Submit                             | Steps will nave required lields marked by an assense ( ), rou must enter information into these fields before you will be allowed to<br>continue.                                     |
| Delete Registration                         | Continue                                                                                                    |

5. Verify your address. If your home address has changed, check the box, then enter your new address. Proof of Residence documents are required for any home address changes.

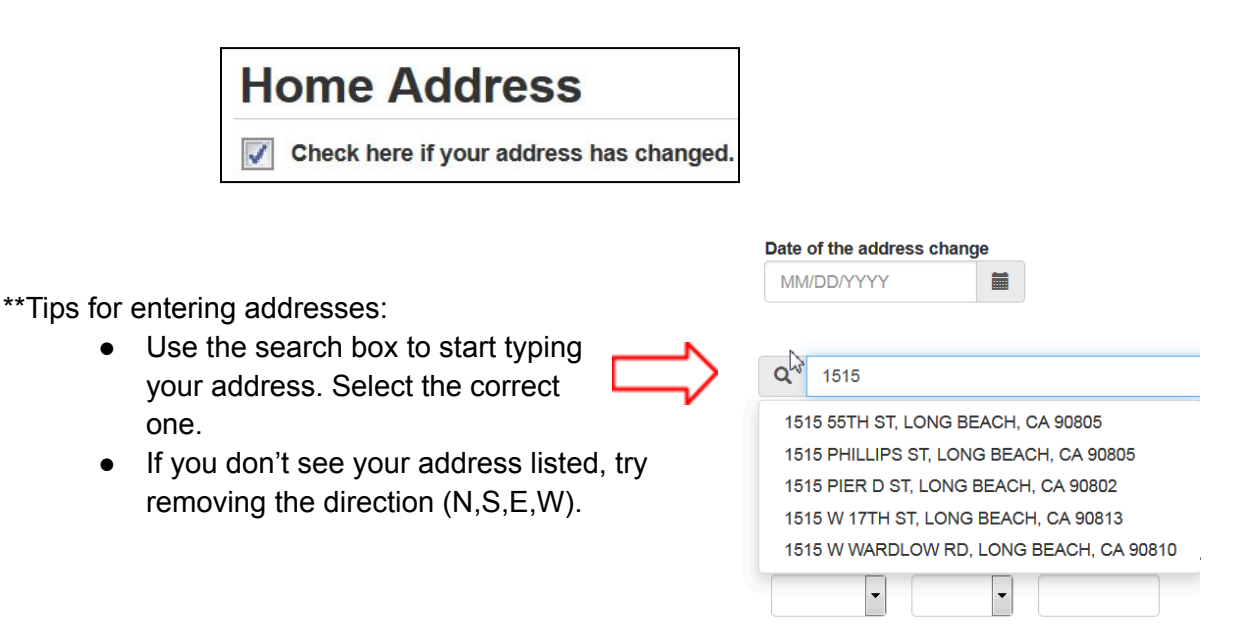

- 6. On the Parent/Guardian screen, if multiple parents live at the same address, then both parents will need to be updated.
  - As shown in the example below, the mother has been updated and therefore displays as "Complete". The father has not been updated, so he is displayed as "Not Complete". To complete the father's account, click on the "Edit" button and verify all screens.

| PARENT/GL         | JARDIAN            |             |                |               |
|-------------------|--------------------|-------------|----------------|---------------|
| Add or update Par | ent/Guardian detai | s.          |                |               |
|                   | First Name         | Last Name   | Gender         | Status        |
| Edit              | Sample             | Father      | Male           | Not Completed |
| 💉 Edit            | Sample             | Mother      | Female         | Complete      |
|                   |                    | <pre></pre> | e And Continue | 2             |

7. Verify, update, or add new emergency contacts.

|                        | First Name | Last Name | Gender | Status        |
|------------------------|------------|-----------|--------|---------------|
| Edit X Delete          | Sample     | Contact1  |        | Not Completed |
| Edit X Delete          | Sample     | Contact2  | Male   | Not Completed |
| 🖉 Edit 🗙 Delete        | Sample     | Contact3  |        | Not Completed |
| 🖍 Edit 🗙 Delete        | Sample     | Contact4  |        | Not Completed |
| + Add New Emergency Co | ontact     |           |        |               |

8. Verify or update all current students.

| Students registering |                       |           |        |       |               |
|----------------------|-----------------------|-----------|--------|-------|---------------|
|                      | First Name            | Last Name | Gender | Grade | Status        |
| Edit student info    | Sam <mark>pl</mark> e | Student1  | Male   | 08    | Not Completed |
| Edit student info    | Sample                | Student2  | Male   | 12    | Not Completed |

9. Once all students are verified, click on "Review".

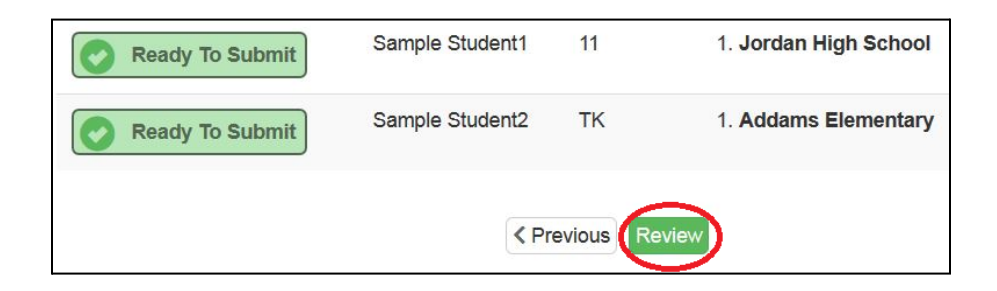

10. Review all information and select the checkbox at the bottom of the screen, then click "Submit".

| ✓ I have reviewed all registration data and verified that it is correct |  |  |  |  |
|-------------------------------------------------------------------------|--|--|--|--|
| Previous Submit                                                         |  |  |  |  |

11. Home address changes will need to be reviewed by the school, but all other changes will update within a few minutes. You can visit the status of your submission or make further updates at any time by clicking on the "Online Registration" button in ParentVUE.

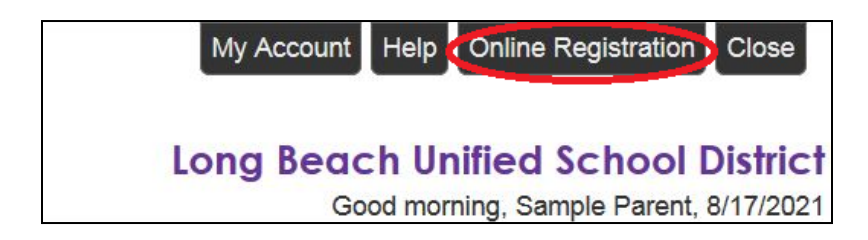

\*For questions, please contact your school for assistance.